# 重庆大学手机 NFC 校园卡开通及使用说明

(今日校园 APP 版)

目录

| 一、手机 NFC 校园卡简介          | 2 |
|-------------------------|---|
| 二、手机 NFC 校园卡的开通         | 2 |
| 1. 手机 NFC 校园卡领取入口       | 2 |
| 2. 选择对应手机品牌, 可查看支持的手机型号 | 4 |
| 3. 点击领取卡片,确认跳转          | 4 |
| 4. 跳转后, 点击"立即添加", 等待添加  | 5 |
| 5. 开通完成                 | 6 |
| 三、手机 NFC 校园卡的使用         | 7 |
| 1. 手机 NFC 校园卡使用及默认卡设置   | 7 |
| 2. 学生常用卡设置              | 8 |
| 四、手机 NFC 校园卡的充值与消费      | 9 |
| 五、手机 NFC 校园卡的退换卡        | 9 |
| 1. 手机 NFC 校园卡的退卡        | 9 |
| 2. 更换手机后手机 NFC 校园卡的迁移1  | 0 |

### 一、手机 NFC 校园卡简介

开通手机NFC 校园卡并设置为手机默认卡后,无需手机解锁, 只需手机与刷卡器接触,即可实现食堂用餐、超市消费、校园巴 士乘车等功能(目前仅支持安卓、鸿蒙系统的手机)。

#### 二、手机 NFC 校园卡的开通

1. 手机 NFC 校园卡领取入口

下载安装""今日校园"" APP 并打开, 在搜索栏搜索"一卡通服务", 点击进入后选择 NFC 功能按钮并输入电子证件的密码(申领前须打开手机 NFC 功能)。

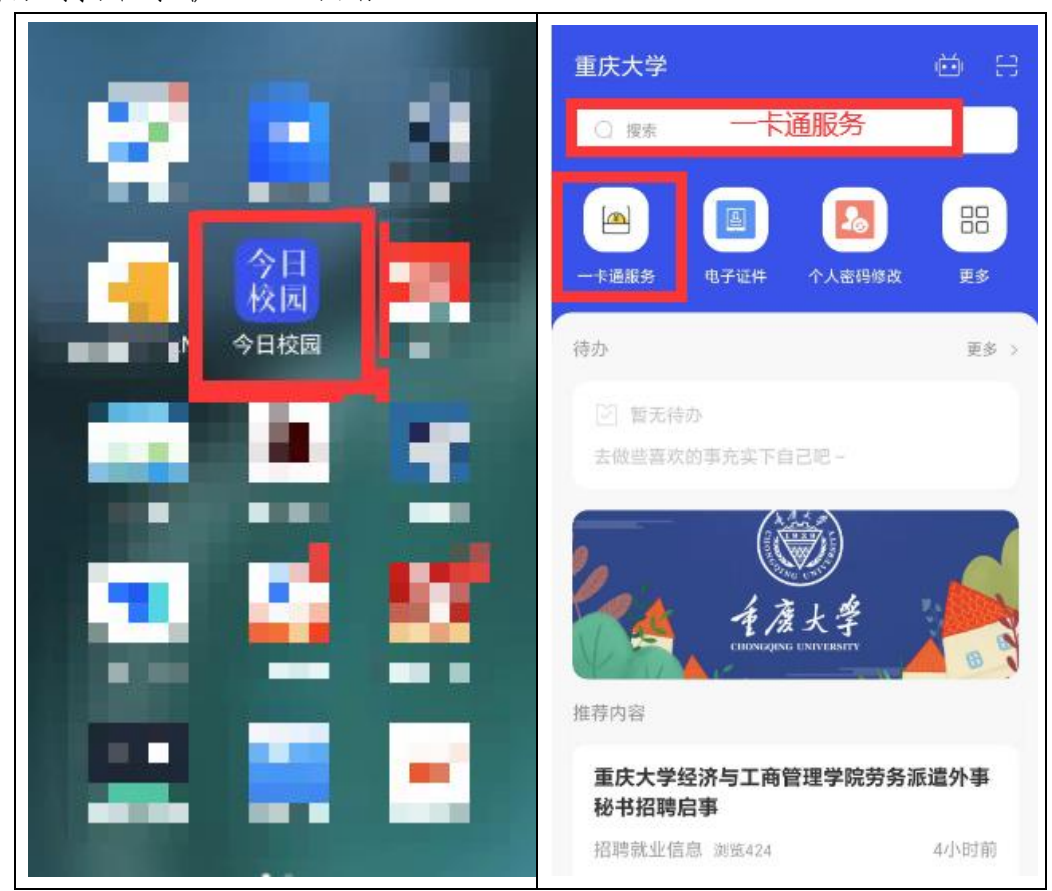

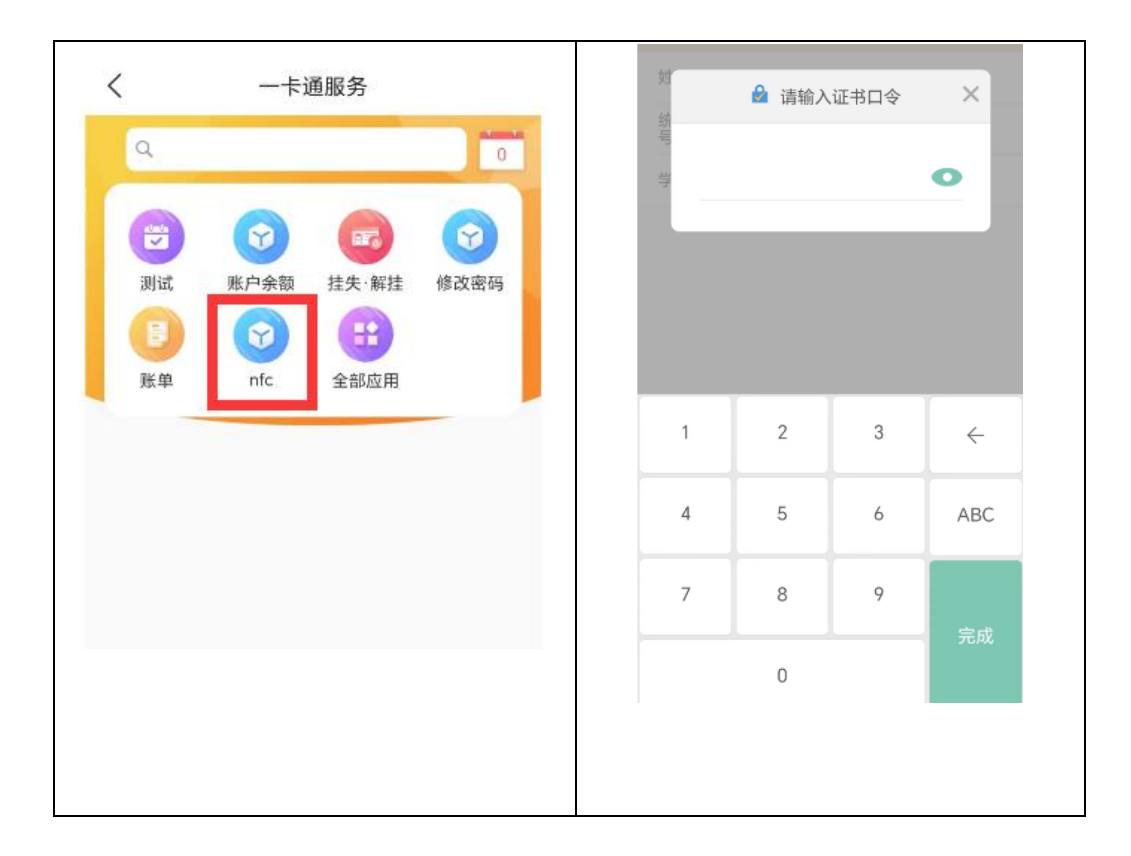

注: 在点击 NFC 功能时如果报错(如图), 请先在"今日校园" APP 里面 领取电子证件。

| く 、 、 ー 卡 通 服 务       | - ◎ 搜索                                        |
|-----------------------|-----------------------------------------------|
| NFC校园卡<br>错误提示        | <b>服务分类 =</b><br><b>我的服务</b> 推荐服务 疫情防控 公共服务 保 |
|                       | 推荐服务                                          |
| 未获取到CA认证信息,请先在今       | 移动OA         亲属管理         人脸采集与授         干部考核 |
| 日校园APP上领取电子证件!<br>请重试 | 个人密码修改         电子证件                           |
| · · · · ·             | 疫情防控                                          |
|                       |                                               |
|                       | 公共服务                                          |

2. 选择对应手机品牌,可查看支持的手机型号

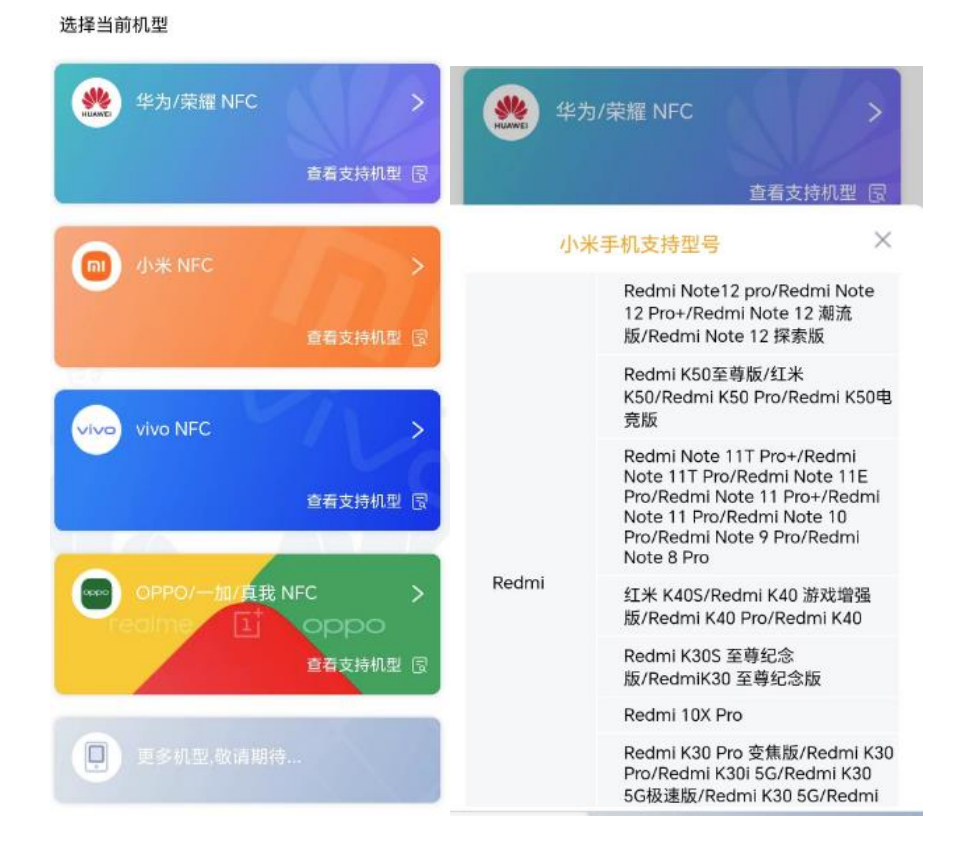

3. 点击领取卡片,确认跳转

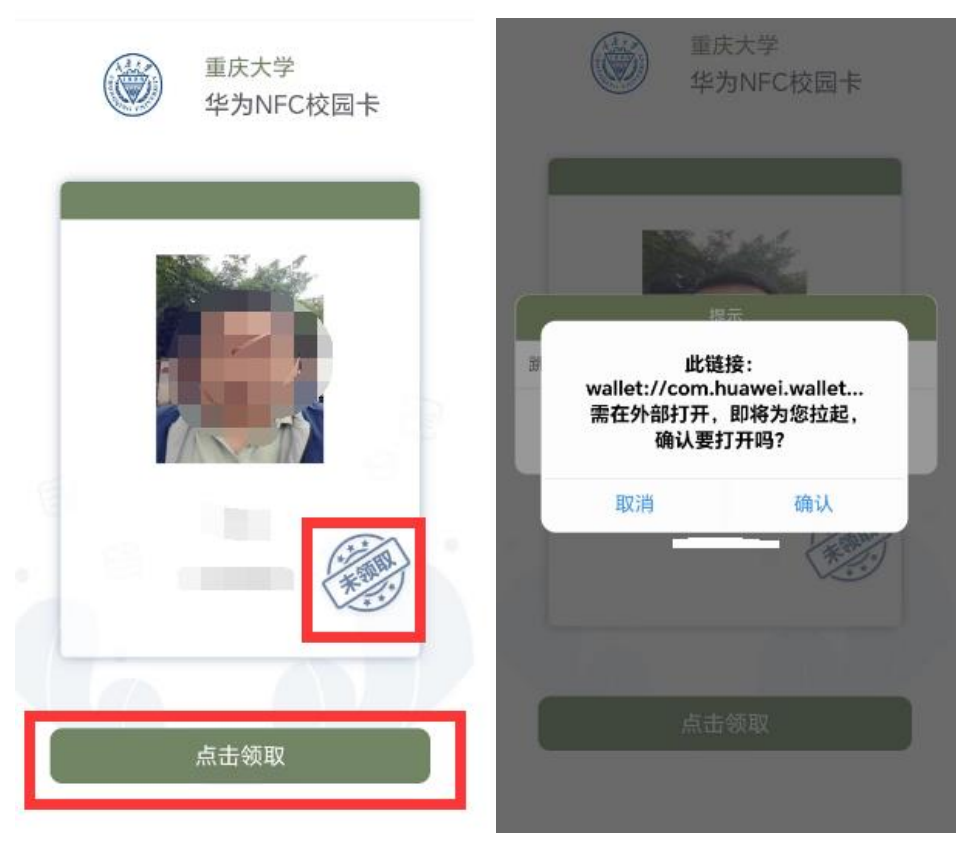

注:如果领卡时提示"没有发现能打开该链接的外部应用",请查看手 机型号是否在支持的手机列表内。

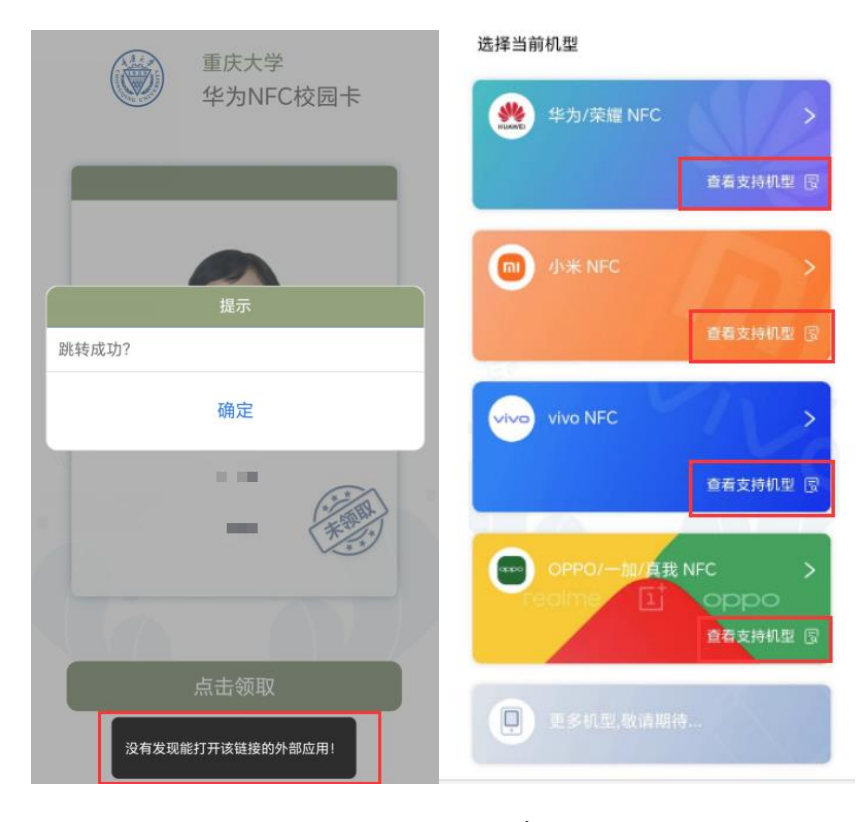

4. 跳转后,点击"立即添加",等待添加

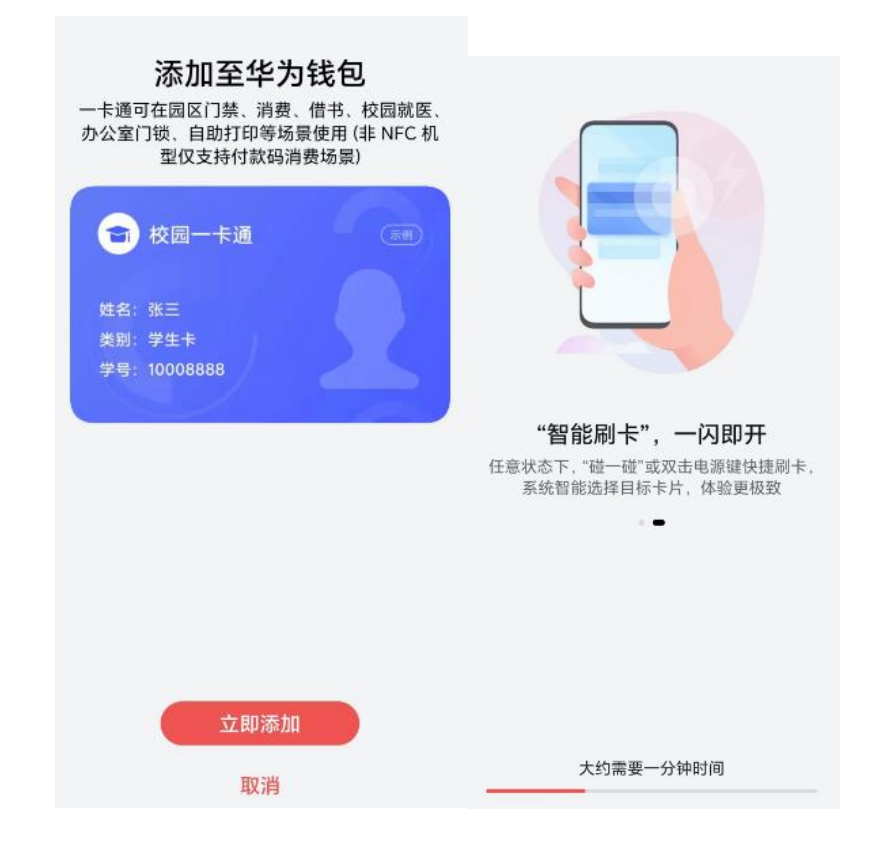

5. 开通完成

可在手机"钱包"应用里看到重庆大学手机 NFC 校园卡。

9

← 门卡·钥匙

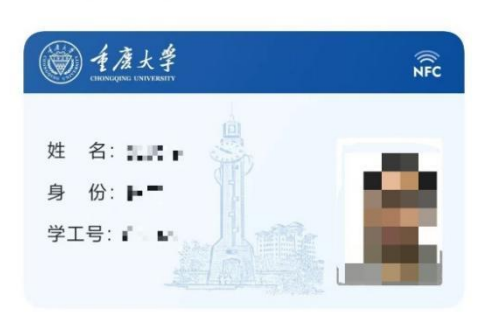

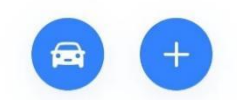

# 三、手机 NFC 校园卡的使用

1. 手机 NFC 校园卡使用及默认卡设置

使用时需先把手机 NFC 功能打开,找到"钱包 App→设置默认 卡片"功能,将已开通的校园卡设置为默认快捷卡片,便可以使 用了。

| 1      |                | 0     | (0)   |                                  |
|--------|----------------|-------|-------|----------------------------------|
| 手电筒    | 响铃             | 自动旋转  | 荣耀分享  | $\leftarrow$                     |
| ト      | 11<br>移动数据     |       | 家     | 更多设置                             |
| ○ 护眼模式 | ⑦              | 「麻薬录制 | 无线投屏  | ●##<br><b>重庆大学校园卡</b><br>重庆大学校园卡 |
| C      | N              | 0     |       |                                  |
| 免打扰    | NFC            | 深色模式  | 电子书模式 | 快捷卡片设置                           |
| 0      | ā              |       |       |                                  |
| 低电量模式  | 连接至<br>Windows |       |       |                                  |

 $\leftarrow$ 

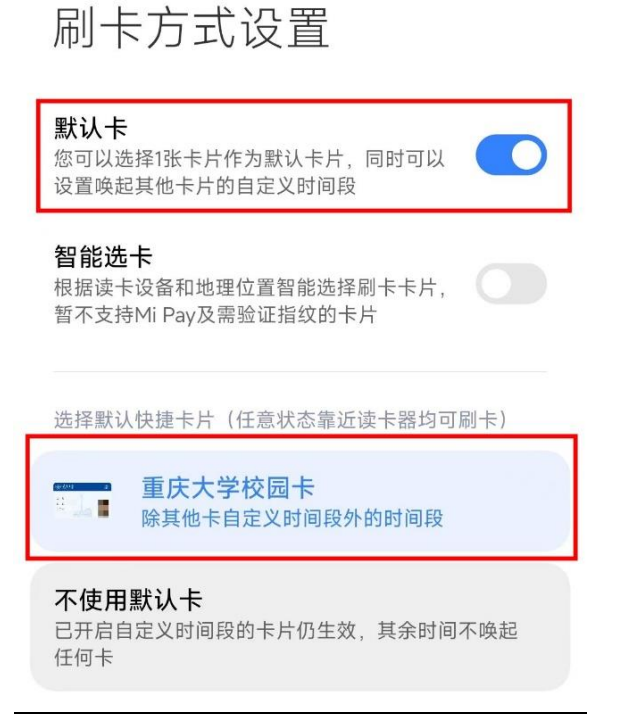

2. 学生常用卡设置

学生手机NFC校园卡开通后初始默认常用卡仍为实体校园卡, 在手机端可以设置一个自己常用的介质(实体校园卡或者手机NFC 校园卡),选择其中一种介质后,另一种介质在食堂和门禁等使用 场景中会自动失效。

设置方法: 打开"今日校园"APP,选择"服务"→"一卡通服务"功能,点击其中"常用卡设置",选中想要设置的介质(实体校园卡或者手机NFC校园卡),点击设置即可。用户通过该服务可以自主切换介质,每日自助切换次数限制为1次。具体如下图:

|                                                                                                    | < × 一卡通服务               |
|----------------------------------------------------------------------------------------------------|-------------------------|
|                                                                                                    | 每天可在线修改 1 次,目前剩余设置次数为1次 |
|                                                                                                    | 当前常用卡                   |
|                                                                                                    | NFC                     |
|                                                                                                    |                         |
| く 一卡通服务                                                                                                    | 可设置的卡                   |
| and a second second second second second second second second second second second second second second second | 校园卡                     |
| 重庆中~ Q 0                                                                                                    | nfc                     |
| (1) (2) (2) (2) (2) (2) (2) (2) (2) (2) (2                                                                     |                         |
| 余额查询 修改密码 挂失 解挂 账单                                                                                             |                         |
|                                                                                                    |                         |
| NFC 常用卡设置 全部应用                                                                                                 |                         |
|                                                                                                    | 设置                      |

## 四、手机 NFC 校园卡的充值与消费

手机 NFC 校园卡与实体校园卡共用账户余额,所以用户使用 手机 NFC 校园卡消费时直接扣除校园卡账户余额,用户充值时按 原方式充值到校园卡账户即可。

五、手机 NFC 校园卡的退换卡

1. 手机 NFC 校园卡的退卡

方法一:登录手机"钱包"应用里的"卡包"可以自助对手机 NFC 校园卡进行"删除卡片",删除后手机 NFC 校园卡即刻失效;

方法二:登录"今日校园"APP,选择"服务"→"一卡通服务",进入NFC开通申领界面,点击"点此删除手机NFC校园卡",确认删除。

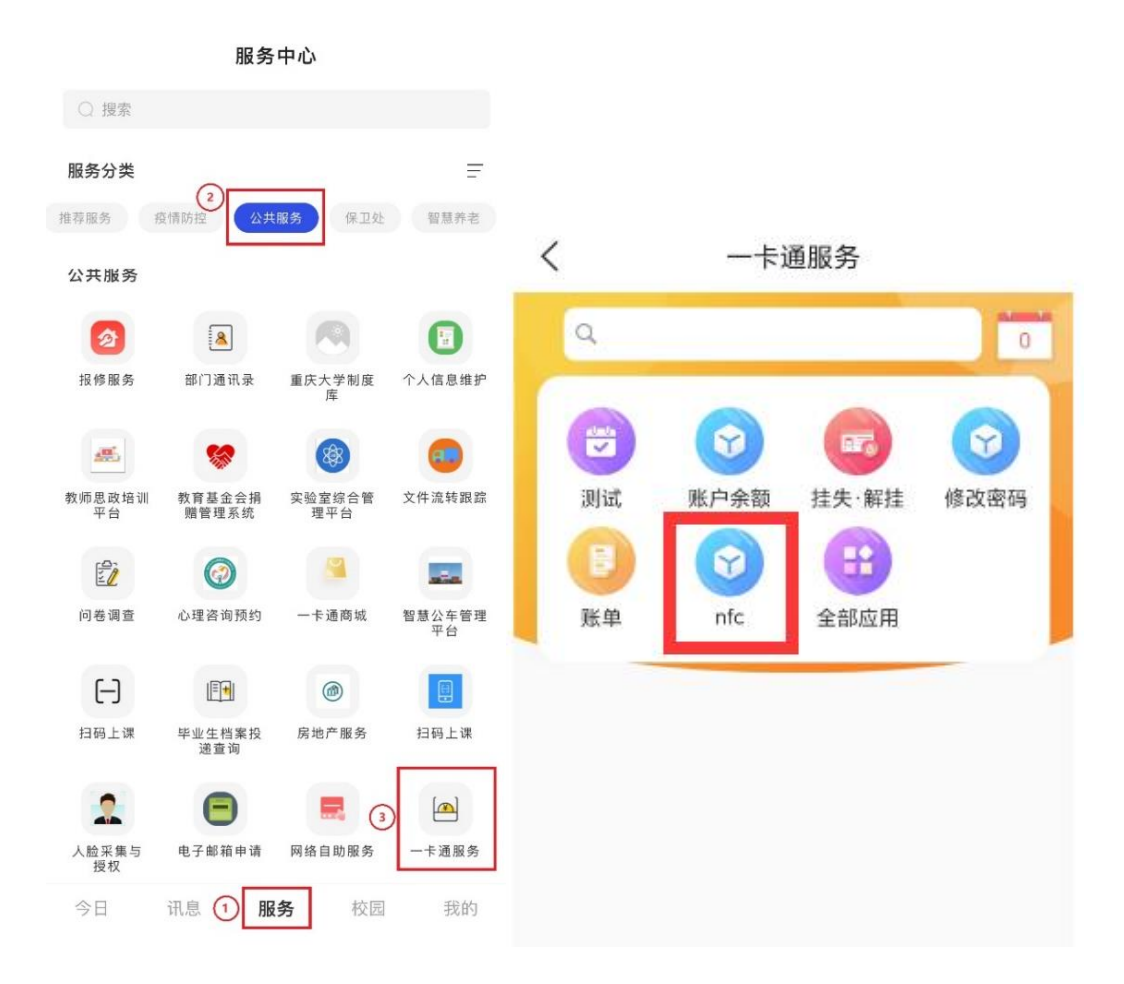

9

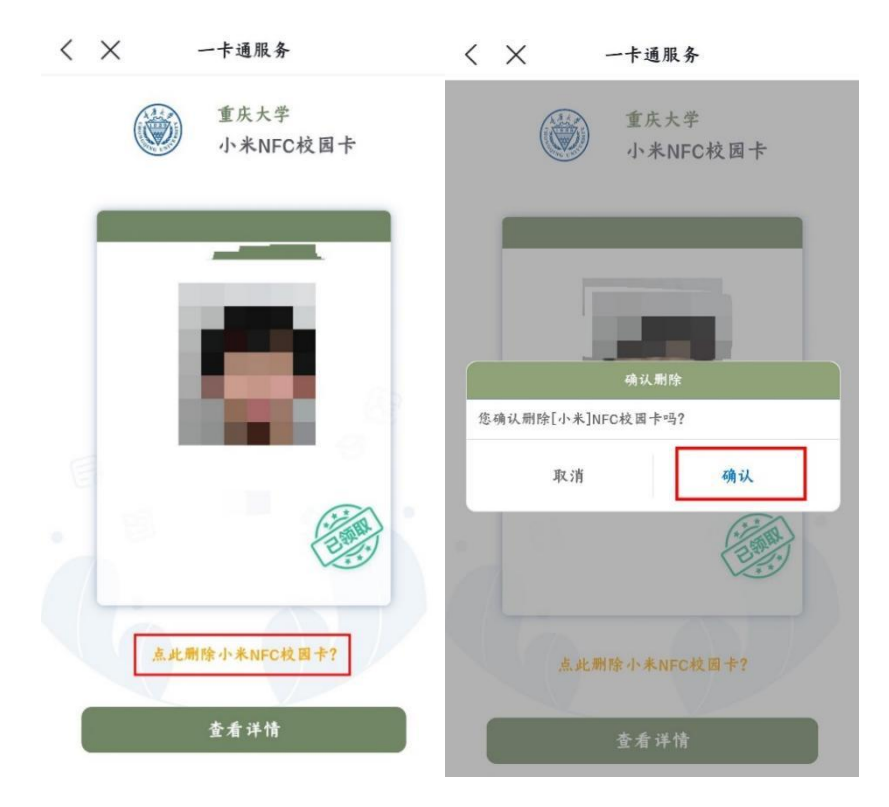

注: 手机 NFC 校园卡退卡后, 校园卡账户余额不受影响。

2. 更换手机后手机 NFC 校园卡的迁移

(1) 同品牌手机更换

使用原有的手机账号在新手机终端上登录"钱包"应用,即 可恢复原手机 NFC 校园卡,恢复完后即可正常使用。

(2) 不同品牌手机更换

方法一: 手机更换前需要先登录原手机上"钱包"应用, 在 "卡包"内将手机 NFC 校园卡删除, 删除后即可在新手机"钱包" 应用中重新申领手机 NFC 校园卡, 未删除原手机 NFC 校园卡无法 重复申领手机 NFC 校园卡。

方法二: 登录"今日校园"APP,参照退卡方法二,在"一卡 通服务"中删除手机 NFC 校园卡,然后重新选择对应新手机类型 进行申领即可。